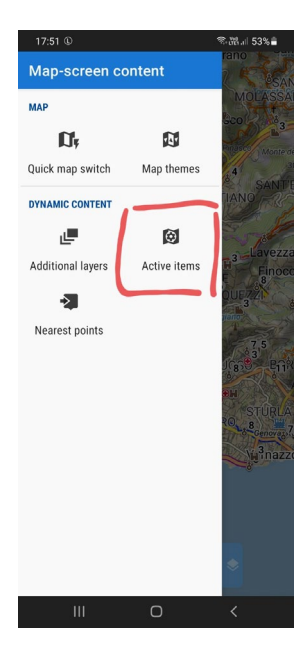

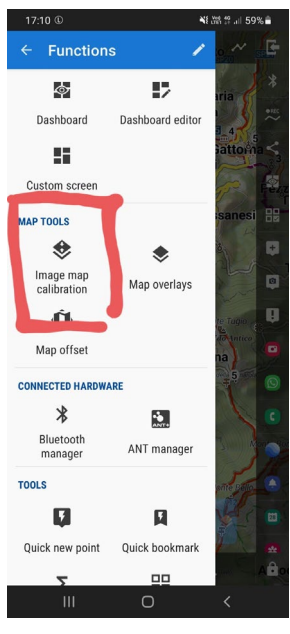

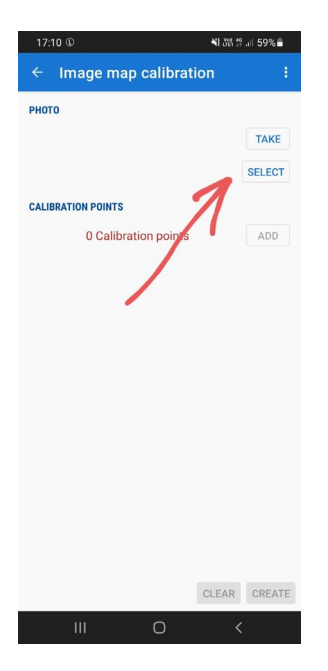

## Here is the procedure to load a map and calibrate it and make it visible on the LOCUS map

From the functions I select the IMAGE MAP CALIBRATION

I press the SELECT button to load an image from the internal memory.

| 17:08 ©   |                                                                                                    | 戦闘営訓 60%章   |
|-----------|----------------------------------------------------------------------------------------------------|-------------|
| < Selezio | na elemento                                                                                                    | Q ☴         |
|           |                                                                                                    | J∃ Data 🛛 ↓ |
| 0         | PSA confine.gif<br>31 Gen 18:02                                                                                                    | 13,03 KB    |
| 0         | PSA raster.png<br>31 Gen 17:51                                                                                                    | 1,12 MB     |
| •         | cinghiali_1.jpg<br>24 Gen 08:20                                                                                                    | 541 KB      |
| K         | The second second secon | -           |
|           | Fatto                                                                                                    |             |
| Ш         | 0                                                                                                    | <           |

I select the desired image and the FATTO button to confirm.

| 17:31 🕼            | )                            |                 |           | um 22/81 |
|--------------------|------------------------------|-----------------|-----------|----------|
| ← In               | nage map                     | calibratio      | n         | ÷        |
| рното              |                              |                 |           |          |
|                    |                              |                 |           | TAKE     |
|                    |                              |                 |           | SELECT   |
| CALIBRAT           | ION POINTS                   |                 |           |          |
|                    | 0 Calibrat                   | tion points     |           | ADD      |
|                    |                              |                 |           |          |
|                    |                              |                 |           |          |
|                    |                              |                 |           |          |
|                    |                              |                 |           |          |
|                    |                              |                 |           |          |
|                    |                              |                 |           |          |
|                    |                              |                 | /         |          |
|                    |                              |                 | /         |          |
|                    |                              | $\checkmark$    | /         |          |
| Can't g            | get the selec                | ted file. Plea  | se try a  |          |
| Can't g<br>differe | get the selec                | cted file. Plea | se try a  | CDEATE   |
| Can't o<br>differe | get the selec<br>ont method. | cted file. Plea | sse try a | CREATE   |

Return to IMAGE MAP CALIBRATION with the error message visible in the red box.

This procedure and these files I have successfully used in LOCUS MAP PRO version 3.56.5.